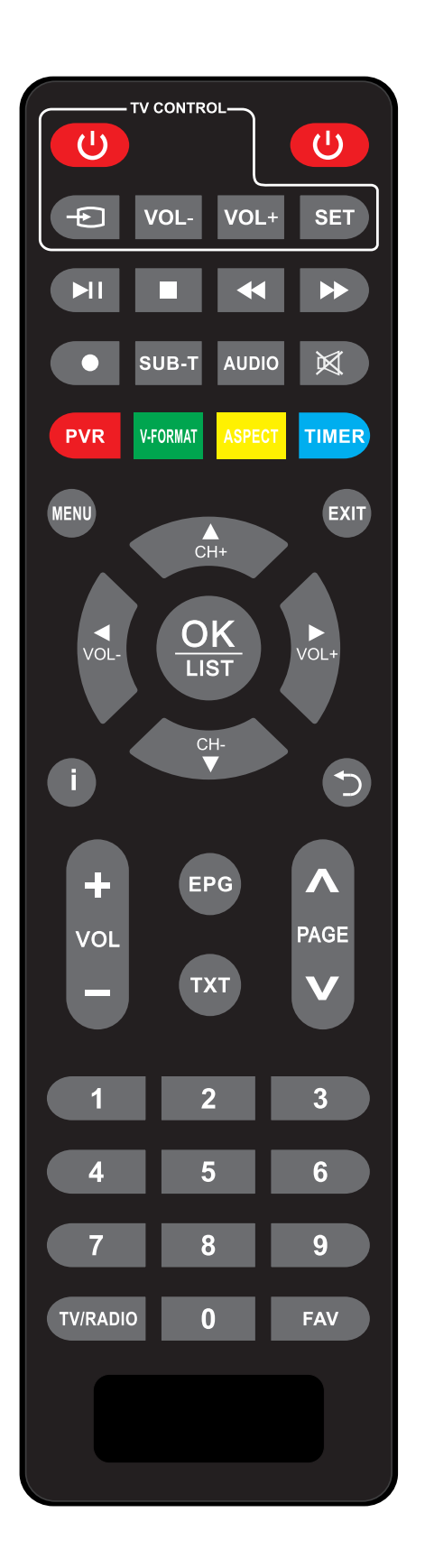

*Kansalaisboksi* | DigiTikku

Kaukosäätimen käyttöohje | Bruksanvisning för fjärrkontroll

#### Kaukosäätimen painikkeet

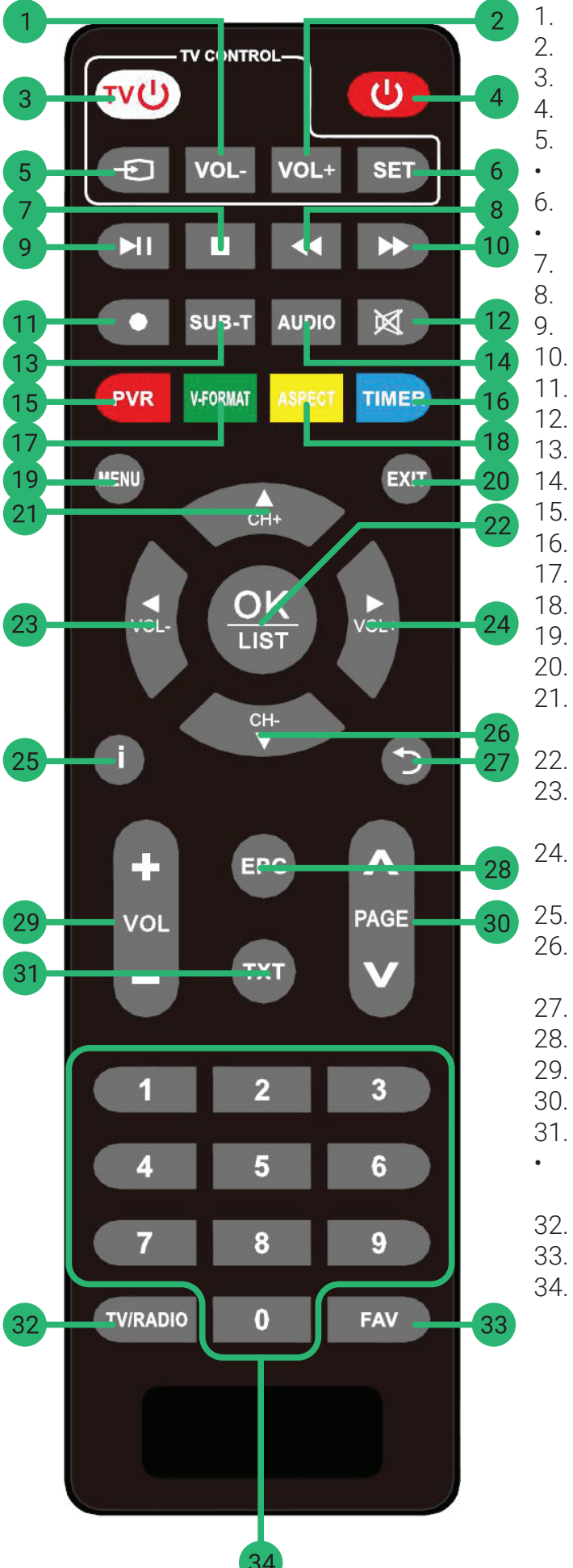

- Vähennä television äänenvoimakkuutta
- Lisää television äänenvoimakkuutta
- Käynnistä tai sammuta televisio
- Käynnistä tai sammuta DigiTikku
- Valitse tulosignaali (HDMI).
- Katso lisätietoja seuraavalta sivulta.
- Määritä ohjattava laite
- Katso lisätietoja seuraavalta sivulta.
- Pysäytä toisto
- Toista edellinen
- Aloita tai tauota toisto
- . Toista seuraava
- Aloita tallennus
- . Kytke tekstitys päälle tai pois päältä
- . Vaihda ohjelman ääniraitaa (esim. kieliversiota)
- Mykistä
- . Avaa tallenteet tai tallennusasetukset
- 16. Muokkaa videokuvan tarkkuutta
- 17. Muokkaa kuvasuhdetta
- 18. Ajasta tallennus
- 19. Avaa päävalikko
- 20. Poistu valikosta
- 21. Valitse seuraava kanava tai liiku valikossa ylöspäin
  - . Hyväksy valinta
- 23. Vähennä äänenvoimakkuutta tai liiku valikossa vasemmalle
- 24. Lisää äänenvoimakkuutta tai liiku valikossa oikealle.
- 25. Tietoa ohjelmasta tai toiminnosta
- 26. Valitse edellinen kanava tai liiku valikossa alaspäin
- 27. Palaa edelliseen valikkoon
- 28. Avaa ohjelmavalikko
- 29. Säädä äänenvoimakkuutta
- 30. Liiku ohjelmalistauksessa ylös- tai alaspäin
- 31. Avaa Teksti-TV
- Painike toimii vain televisioissa, jotka tukevat Teksti-TV:tä.
- 32. Valitse TV- tai radiotila
- 33. Avaa suosikkiohjelmien lista
- Valitse kanava numeroilla tai syötä numeroita valikossa.

## Television käyttö DigiTikun kaukosäätimellä

Voit käyttää televisiotasi DigiTikun kaukosäätimen TV CONTROL -osion painikkeilla jos kaukosäädin ja televisio ovat keskenään yhteensopivia.

- 1. Paina muutaman sekunnin ajan ohjattavan laitteen määrityspainiketta, joka sijaitsee kaukosäätimen oikeassa yläreunassa valkoreunaisen laatikon sisäpuolella. Painike näyttää tältä:
- 2. Vapauta painike, kun punainen merkkivalo palaa kirkkaana.
- 3. Paina TV CONTROL -osiosta jotakin painiketta, jonka haluat ohjelmoida.
- 4. Aseta DigiTikun kaukosäätimen ja television kaukosäätimen infrapuna-anturit vastakkain.
- 5. Paina television kaukosäätimestä sitä painiketta, joka vastaa DigiTikun kaukosäätimen painiketta.
- 6. DigiTikun kaukosäätimen merkkivalo vilkkuu muutaman kerran, kun ohjelmointi on onnistunut.
- 7. Toista edelliset kohdat muiden painikkeiden kohdalla.

### Tulosignaalin valinta

Valitse tulosignaali manuaalisesti, jotta voit vastaanottaa teräväpiirtolähetyksiä:

- 1. Paina tulosignaalin valintapainiketta, joka sijaitsee kaukosäätimen vasemmassa yläreunassa valkoreunaisen laatikon sisäpuolella. Painike näyttää tältä: 🕣
- Valitse listasta se HDMI-liitäntä, johon olet kytkenyt DigiTikun. Tarkista liitännän nimi tarvittaessa sen vieressä olevasta tekstistä (esim. HDMI 1, HDMI 2 tai HDMI 3). Voit selata listaa nuolinäppäimillä ja valita sopivan liitännän painamalla Hyväksy valinta -painiketta nuolinäppäinten keskellä.
- Jos et käytä televisiotasi DigiTikun kaukosäätimellä, valitse sopiva HDMI-liitäntä television kaukosäätimen tulosignaalin valintapainikkeella.

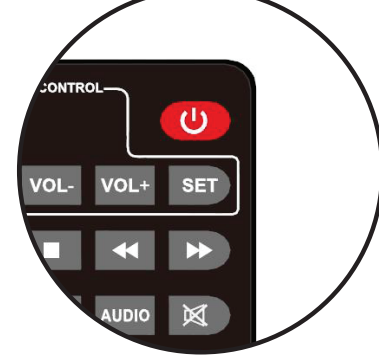

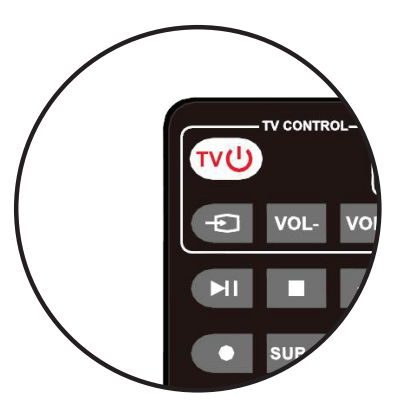

#### Valmistaja/Maahantuoja

Verkkokauppa.com Oyj Tyynenmerenkatu 11, 00220 Helsinki https://asiakaspalvelu.verkkokauppa.com

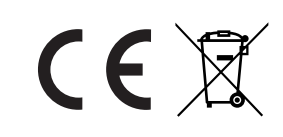

### Knappar på fjärrkontrollen

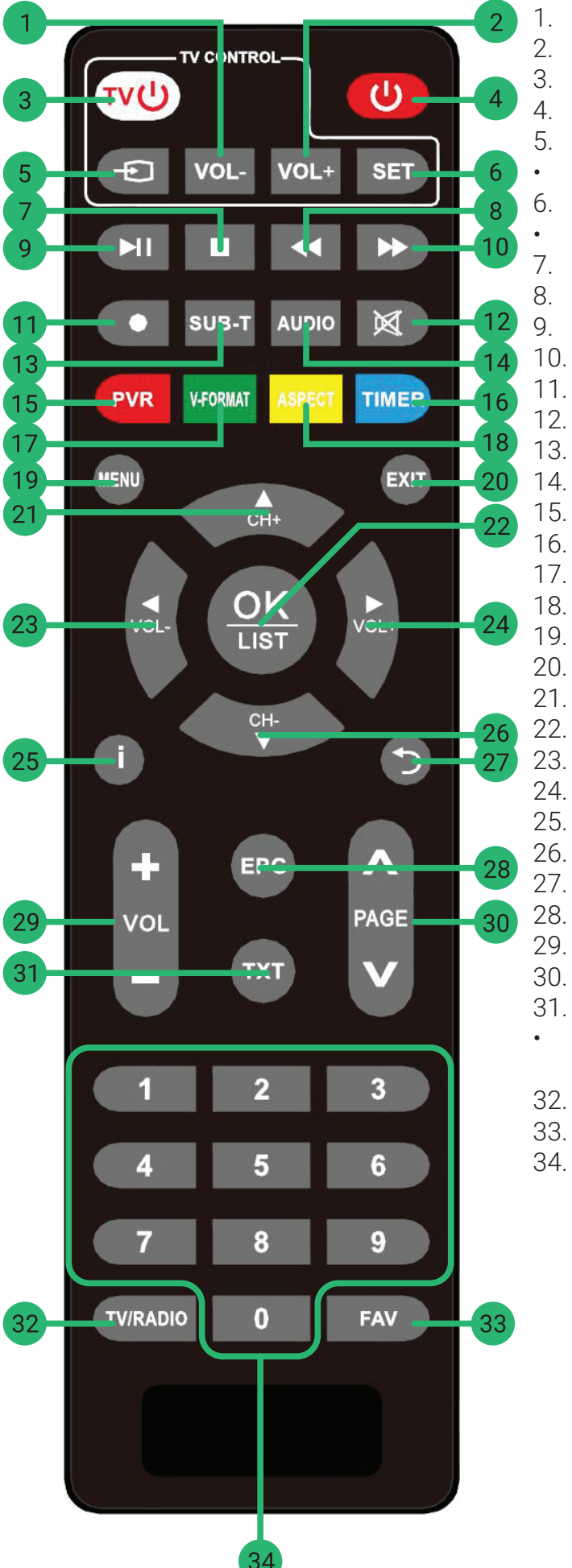

- Sänk volymen på tv:n
- Höj volymen på tv:n
- Sätt på eller stäng av TV:n
- Sätt på eller stäng av DigiPinnen
- Välj ingående signal (HDMI)
- Se nästa sida för mer information.
- Definiera vilken television som ska styras
- Se nästa sida för mer information.
- Stoppa uppspelning
- Upprepa föregående
- Starta eller pausa uppspelning
- . Upprepa nästa
- . Börja inspelningen
- . Sätt på eller stäng av undertexter
- Ändra programmets ljudspår (t.ex. språkversion)
- Dämp ljudet Öppna inspelningar eller inspelningsinställningar
- . Justera videoupplösningen
- 7. Redigera bildförhållande
- 3. Schemalägg inspelning
- 19. Öppna huvudmenyn
- 20. Gå bort från menyn
- 21. Välj nästa kanal eller flytta upp i menyn
- 22. Acceptera inställningen
  - 3. Sänk volymen eller flytta till vänster i menyn
- 24. Höj volymen eller flytta till höger i menyn.
- 25. Information om programmet eller funktionen
  - . Välj föregående kanal eller flytta nedåt i menyn
  - Återgå till föregående meny
  - 8. Öppna programmenyn
- 29. Justera volymen
- 30. Flytta uppåt eller nedåt i listan över program
- 31. Öppna Text-TV
- Den här knappen fungerar bara på TV-apparater som stöder Text-TV.
- 32. Välj TV- eller radioläge
- 33. Öppna listan över favoritprogram
- 34. Välj en kanal enligt kanalnumrering eller ange siffror i menyn.

### Använd TV:n med DigiPinnens fjärrkontroll

Du kan styra din TV med knapparna i TV CONTROL-avsnittet på DigiPinnens fjärrkontroll om fjärrkontrollen och TV:n är kompatibla.

- 1. Tryck och håll ned konfigurationsknappen för den television du vill styra i några sekunder. Knappen står i det övre högra hörnet av fjärrkontrollen i den vitkantade rutan. Knappen ser så här ut:
- 2. Släpp knappen när det röda indikatorljuset lyser.
- 3. Tryck på en av knapparna du vill programmera i TV CONTROL-avsnittet.
- 4. RIkta de infraröda sensorerna på DigiPinnens och televisionens fjärrkontroll mot varandra.
- 5. Tryck på motsvarande knappen på televisionens fjärrkontroll som du tryckt på DigiPinnens fjärrkontroll.
- 6. Efter en framgångsrik programmering blinkar indikatorljuset på Digi-Pinnens fjärrkontroll.
- 7. Upprepa föregående steg för de andra knapparna.

# Val av ingående signal

Välj manuellt ingående signalen för HD-sändningar:

- 1. Tryck på knappen för val av ingående signal. Knappen står det övre vänstra hörnet av fjärrkontrollen i den vitkantade rutan. Knappen ser så här ut: -
- 2. Välj på listan den HDMI-anslutning som du har anslutit DigiPinnen till. Kontrollera vid behov anslutningens namn i texten bredvid den (t.ex. HDMI 1, HDMI 2 eller HDMI 3). Du kan bläddra igenom listan med hjälp av piltangenterna och välja lämplig anslutning genom att trycka på knappen i mitten av piltangenterna.
- Om du inte använder din TV med DigiPinnens fjärrkontroll, använd knappen för val av insignal på televisionens fjärrkontroll för att välja lämplig HDMI-anslutning.

Tillverkare/importör

Verkkokauppa.com Oyj Stillahavsgatan 11, 00220 Helsingfors https://asiakaspalvelu.verkkokauppa.com

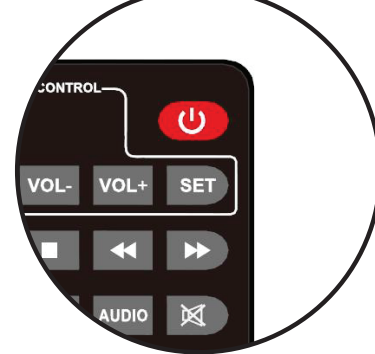

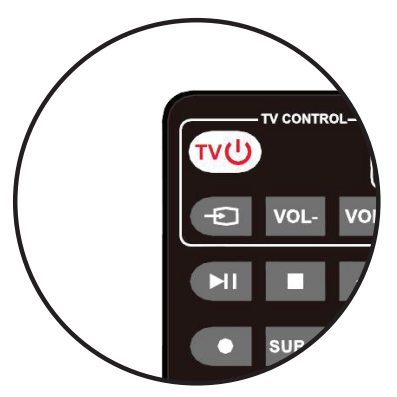

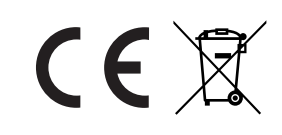